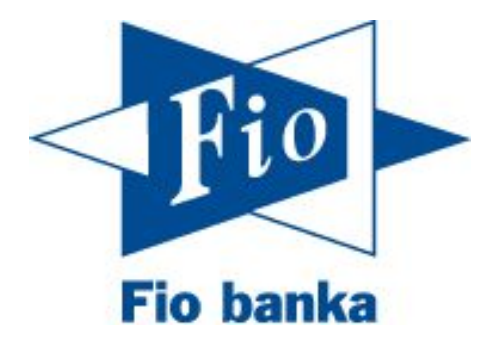

# Návod na založení obchodního účtu

# Stručný návod na založení účtu pro obchodování s cennými papíry

Pokud máte založený běžný bankovní účet, je možné přes internetové bankovnictví otevřít i účet pro obchodování s cennými papíry. Účet založíte následovně:

1. Po přihlášení do Vašeho internetového bankovnictví zvolte záložku "+Nový produkt"

|                                                                | Nástěnka | Poslat peníz                        | e∨ Pře                          | hledy ~ | Platební karty 🗸 | Šablony            | Investice                                                                                                    | Infor                                                               | mace o účt |
|----------------------------------------------------------------|----------|-------------------------------------|---------------------------------|---------|------------------|--------------------|----------------------------------------------------------------------------------------------------|---------------------------------------------------------------------|------------|
| lisponibilní zůstatek:<br>Jěžný zůstatek:<br>Jlokovaná částka: |          | -100,00 CZK<br>0,00 CZK<br>0,00 CZK | Číslo účtu<br>IBAN:<br>BIC/SWIF |         | CZ962010000      | 000<br>FIOBCZPPXXX | Vyhoďte si z kopýtka s Fio ku<br>Penězi z kreditní karty můžete<br>jejích vrácení odložit na pozd<br>splatite během bezúročného o<br>žádný úrok. Zjistěte více! | reditkou<br>kdykoli platit a<br>šji. A pokud je<br>bdobí, neplatíte |            |
| Pohyby na účtu                                                 |          |                                     |                                 |         |                  |                    |                                                                                                    |                                                                     | ¢+×        |
| Nemáte žádné pohyby.                                           |          |                                     |                                 |         |                  |                    |                                                                                                    |                                                                     |            |
| Nemáte žádné pohyby.                                           |          |                                     |                                 |         |                  |                    |                                                                                                    |                                                                     |            |
| Nemáte žádné pohyby.                                           |          |                                     |                                 | * 1     |                  |                    |                                                                                                    |                                                                     |            |

2. Na stránce se posuňte dolů a klikněte na "Založit obchodní účet".

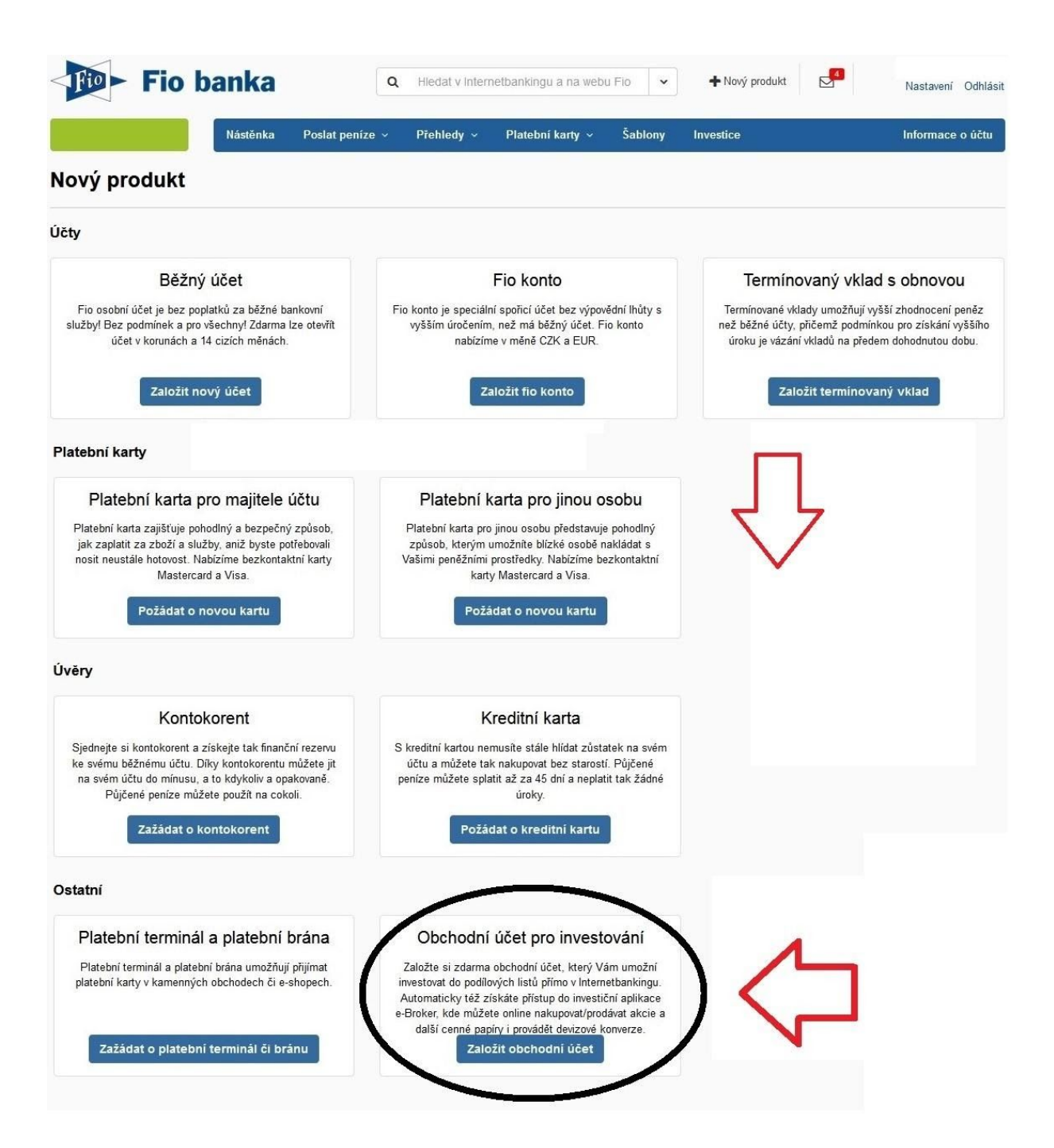

Pokud se Vám v nabídce tato možnost nezobrazuje, pravděpodobně nemáte sjednanou rámcovou smlouvu, která je potřebná pro sjednávání dalších produktů online.

Pro její založení pokračujte na straně 11.

### 3. Otevře se průvodce pro založení:

| Nástěnka                                                                                                    | Poslat peníze 🗸                                                                                                    | Přehledy ~                                                                                             | Platební karty  ~                                                                                                    | Šablony                                                                                        | Investice                                                                                                    | Informace o účtu                                                                                                    |
|----------------------------------------------------------------------------------------------------|----------------------------------------------------------------------------------------------------|----------------------------------------------------------------------------------------------------|----------------------------------------------------------------------------------------------------|------------------------------------------------------------------------------------------------|----------------------------------------------------------------------------------------------------|----------------------------------------------------------------------------------------------------|
| bchodní účet pro inves                                                                                                    | stování - úvo                                                                                                    | d                                                                                                    |                                                                                                    |                                                                                                |                                                                                                    |                                                                                                    |
| ) vyplnění krátkého formuláře Vám založíme ob<br>likace e-Broker, kde můžete online nakupovat/p<br>jím uzavření v sekci "Nastavení - Smlouvy".                                                                                                    | chodní účet pro investová<br>rodávat akcie a další cen                                                                                        | ní, který Vám umo<br>né papíry i provád                                                                | ožní investovat do podílo<br>dět devizové konverze. S                                                                                     | wých listů přímo<br>voji investiční sr                                                         | v Internetbankingu. Automatick<br>nlouvu s přístupovými údaji do a                                                                       | ry též získáte přístup do investiční<br>plikace e-Broker naleznete po                                                                           |
|                                                                                                    |                                                                                                    |                                                                                                    |                                                                                                    |                                                                                                |                                                                                                    |                                                                                                    |
| Potvrzuji, že jsem se seznámil s následujíc                                                                                                    | ími dokumenty: Rámco                                                                                                    | vá smlouva - inve                                                                                      | stiční, Předsmluvní infor                                                                                                    | mace k rámcov                                                                                  | é smlouvě investiční, Dodatek k                                                                                                    | Rámcové smlouvě - investiční o                                                                                                    |
| Potvrzuji, že jsem se seznámil s následují<br>anovení autorizačního kódu, Obchodní podmínk<br>ník základních služeb, Přiloha ceníku základní<br>tuálně nabizených účtů - právnické osoby (pro i<br>nými papíry a o pojištění pohledávek z peněžr  | <b>imi dokumenty:</b> Rámco<br>/ k Rámcové smlouvě - in<br>:h služeb, Ceník služeb s<br>yzické osoby - podnikate<br>ich vkladů u banky, Aktiv | vá smlouva - inve<br>vestiční, Souhlas<br>ouvisejících s úvé<br>le), Seznam povo<br>ace smluv o úvěre  | stiční, Předsmluvní infor<br>s používáním investiční<br>ěry na obchodování, Saz<br>olených trhů, Seznam k<br>ech, Aktivace dalšího ob     | mace k rámcov<br>ch nástrojů, Se<br>zebník úročení a<br>peficientů kritick<br>chodního účtu    | é smlouvě investiční, Dodatek k<br>znam měn a Úrokový sazebník,<br>ktuálně nabízených účtů - fyzici<br>é úrovně zajištění, Informace o ( | Rámcové smlouvě - investiční o<br>Ceník finančních operací a služeb<br>ké osoby, Sazebník úročení<br>Garančním fondu obchodníků s               |
| Potvrzuji, že jsem se seznámil s následují<br>anovení autorizačního kódu, Obchodní podmínk<br>ník základních služeb, Přiloha ceníku základní<br>tuálně nabizených účtů - právnické osoby (pro<br>nnými papíry a o pojištění pohledávek z peněžr   | ími dokumenty: Rámco<br>y k Rámcové smlouvě - in<br>;h služeb, Ceník služeb s<br>yzické osoby - podnikate<br>ích vkladů u banky, Aktiv        | vá smlouva - inve:<br>vestiční, Souhlas<br>ouvisejících s úvé<br>le), Seznam povo<br>ace smluv o úvěre | stiční, Předsmluvní infor<br>s používáním investiční<br>ěry na obchodování, Saz<br>olených trhů, Seznam kr<br>ech, Aktivace dalšího ob    | mace k rámcow<br>ich nástrojů, Sez<br>zebník úročení a<br>peficientů kritick<br>vchodního účtu | é smlouvě investiční, Dodatek k<br>znam měn a Úrokový sazebník,<br>ktuálně nabízených účtů - fyzici<br>é úrovně zajištění, Informace o ( | Rámcové smlouvě - investiční o<br>Ceník finančních operací a služeb<br>ké osoby, Sazebník úročení<br>Garančním fondu obchodníků s               |
| Potvrzuji, že jsem se seznámil s následují<br>novení autorizačního kódu, Obchodní podmínk;<br>ník základních služeb, Přiloha ceníku základní<br>tuálně nabízených účtů - právnické osoby (pro<br>nnými papíry a o pojištění pohledávek z peněžr   | imi dokumenty: Rámco<br>y k Rámcové smlouvě - in<br>th služeb, Ceník služeb s<br>yzické osoby - podnikate<br>ích vkladů u banky, Aktiv        | vá smlouva - inve<br>vestiční, Souhlas<br>ouvisejících s úvé<br>le), Seznam povo<br>ace smluv o úvěre  | stiční, Předsmluvní infor<br>: s používáním investiční<br>týry na obchodování, Saz<br>elených trhů, Seznam kr<br>ech, Aktivace dalšího ob | mace k rámcow<br>ch nástrojů, Sez<br>zebník úročení a<br>peficientů kritick<br>schodního účtu  | é smlouvě investiční, Dodatek k<br>znam měn a Úrokový sazebník,<br>tkuláň nabizených účtů - fyzici<br>é úrovně zajištění, Informace o (  | Rámcové smlouvě - investiční o<br>Ceník finančních operací a služeb<br>ké osoby, Sazebník úročení<br>Garančním fondu obchodníků s<br>Pokračovat |
| Potvrzuji, že jsem se seznámil s následují<br>anovení autorizačního kódu, Obchodní podmínk<br>mík základních služeb, Přiloha ceníku základní<br>tuálně nabizených účtů - právnické osoby (pro<br>nnými papíry a o pojištění pohledávek z peněžr   | imi dokumenty: Rámcco<br>y k Rámcové smlouvě - in<br>ch služeb, Ceník služeb s<br>yzické osoby - podnikate<br>ich vkladů u banky, Aktiv       | vá smlouva - inve<br>vestiční, Souhlas<br>ouvisejících s úvé<br>j. Seznam povo<br>ace smluv o úvěre    | stiční, Předsmluvní infor<br>i s používáním investiční<br>Bry na obchodování, Saz<br>Jených trhů, Seznam k<br>ech, Aktivace dalšího ob    | mace k rámcow<br>ch nástrojů, Sez<br>zebník úročení a<br>eficientů kritick<br>chodního účtu    | é smlouvě investiční, Dodatek k<br>cnam měn a Úrokový sazebník,<br>ktuálně nabizených účtů - fyzici<br>é úrovně zajištění, Informace o ( | Rámcové smlouvě - investiční o<br>Ceník finančních operací a služeb<br>ké osoby, Sazebník úročení<br>Garančním fondu obchodníků s<br>Pokračovat |
| Potvrzuji, že jsem se seznámil s následují<br>anovení autorizačního kódu, Obchodní podmínk<br>enik základních služeb, Příloha ceníku základní<br>tuálně nabizených účtů - právnické osoby (pro<br>innými papíry a o pojištění pohledávek z peněžr | imi dokumenty: Rámcco<br>y k Rámcové smlouvě - in<br>th služeb, Ceník služeb s<br>yzické osoby - podnikate<br>ich vkladů u banky, Aktiv       | vá smlouva - inve<br>vestiční, Souhlas<br>ouvisejících s úvě<br>le), Seznam povo<br>ace smluv o úvěre  | stiční, Předsmluvní infor<br>s používáním investiční<br>ěry na obchodování, Saz<br>olených trhů, Seznam kr<br>ech, Aktivace dalšího ob    | mace k rámcow<br>ch nástrojů, Sez<br>zebník úročení a<br>seficientů kritick<br>chodního účtu   | é smlouvě investiční, Dodatek k<br>znam měn a Úrokový sazebník,<br>ktuálné nabízených účtů - fyzici<br>é úrovně zajištění, Informace o ( | Rámcové smlouvě - investiční o<br>Ceník finančních operací a služeb<br>ké osoby, Sazebník úročení<br>Garančním fondu obchodníků s<br>Pokračovat |

4. Vyplňte všechny požadované informace

| Fio banka                                                                                                    |                                              | Q Hiedat v                                                                               | Internetbankingu a                                                                           | na webu Fi                                     | 0 •                      | 🕈 Nový produkt 🛛 🗹                       | Nastavení Odhlási |
|----------------------------------------------------------------------------------------------------|----------------------------------------------|------------------------------------------------------------------------------------------|----------------------------------------------------------------------------------------------|------------------------------------------------|--------------------------|------------------------------------------|-------------------|
| Nástěnka                                                                                                    | Poslat peníze                                | ~ Přehledy                                                                               | <ul> <li>Platební ka</li> </ul>                                                              | rty ~                                          | Šablony                  | Investice                                | Informace o účtu  |
| Obchodní účet pro inve                                                                                                    | stování -                                    | parametr                                                                                 | У                                                                                            |                                                |                          |                                          |                   |
| ·llavní zdroj příjmu*                                                                                                    |                                              | Obvyklá výše pla                                                                         | iteb*                                                                                        |                                                |                          |                                          |                   |
|                                                                                                    | •                                            |                                                                                          |                                                                                              | •                                              |                          |                                          |                   |
| E-mail*                                                                                                    |                                              | Uživatelské jmér                                                                         | no pro e-Broker*                                                                             |                                                |                          |                                          |                   |
|                                                                                                    |                                              |                                                                                          |                                                                                              |                                                |                          |                                          |                   |
| Autorizační kód slouží jako bezpečnostní prvek j<br>▼ Použít stávající telefon pro autorizaci                                                                                                    | oři potvrzování poky                         | nů, uzavírání novýc                                                                      | ch smluv v aplikaci e-l                                                                      | Broker.                                        |                          |                                          |                   |
| Autorizační kód slouží jako bezpečnostní prvek j<br>⊽ Použít stávajíci telefon pro autorizaci<br>Délka autorizačního kódu (počet znaků)*<br>⊊                                                                                                    | při potvrzování poky                         | nů, uzavírání novýc<br>Platnost autoriza                                                 | ch smluv v aplikaci e-<br>ačního kódu (v minu                                                | Broker.<br>tách)*                              |                          | Počet pokusů zadání*                     |                   |
| Autorizační kód slouží jako bezpečnostní prvek j<br>✓ Použít stávající telefon pro autorizaci<br>Délka autorizačního kódu (počet znaků)*<br>5<br>Přejete si pokyny autorizovat?*<br>⊂ Ne ⊂ Ano                                                                                           | při potvrzování poky                         | nů, uzavírání novýc<br>Platnost autoriza<br>20                                           | ch smluv v aplikaci e-<br>sčního kódu (v minu                                                | Broker.<br>tách)*                              |                          | Počet pokusů zadání*<br>3                |                   |
| Autorizační kód slouží jako bezpečnostní prvek j<br>▼ Použít stávající telefon pro autorizaci<br>Délka autorizačního kódu (počet znaků)*<br>5<br>Přejete sl pokyny autorizovat?*<br>⊂ Ne ⊂ Ano<br>Heslo pro telefonickou komunikaci slouží k ověří                                       | při potvrzování poky<br>ení Vaší osoby při p | nů, uzavírání novýc<br>Platnost autoriza<br>20<br>odávání pokynů. A                      | ch smluv v aplikaci e-<br>Ičního kódu (v minu<br>utorizační kód slouží                       | Groker.<br>tách)*<br>ke změně/a                | ktualizaci to            | Počet pokusů zadání*<br>3<br>hoto hesla. |                   |
| Autorizační kód slouží jako bezpečnostní prvek j<br>✓ Použít stávajíci telefon pro autorizaci<br>Délka autorizačního kódu (počet znaků)*<br>5<br>Přejete si pokyny autorizovat?*<br>⊂ Ne C Ano<br>Heslo pro telefonickou komunikaci slouží k ověře<br>Heslo pro telefonickou komunikaci* | při potvrzování poky                         | nů, uzavírání novýc<br>Platnost autoriza<br>20<br>odávání pokynů. A<br>Autorizační kód p | ch smluv v aplikaci e-<br>nčního kódu (v minu<br>utorizační kód slouží<br>pro změnu hesla pr | Broker.<br>tách)*<br>ke změně/a<br>o tel. komu | ktualizaci to<br>nikaci* | Počet pokusů zadání*<br>3<br>hoto hesla. |                   |

## 5. Na konci průvodce je rekapitulace. Klikněte na "Zažádat"

| <b>Fio banka</b>                         | ٩               | Hledat v Inter | netbankingu a na wet | ou Fio 💌  | + Nový produkt | Nastavení Odhlási |
|------------------------------------------|-----------------|----------------|----------------------|-----------|----------------|-------------------|
| Nástěnka                                 | Poslat peníze 🗸 | Přehledy ~     | Platební karty 🗸     | Šablony   | Investice      | Informace o účtu  |
| Obchodní účet pro inves                  | stování - rek   | apitulac       | e                    |           |                |                   |
| E-mail                                   |                 |                |                      |           |                |                   |
| Uživatelské jméno                        |                 |                |                      |           |                |                   |
| Autorizační telefon                      |                 |                |                      | +420***** |                |                   |
| Délka autorizačního kódu                 |                 |                |                      | 5         |                |                   |
| Platnost autorizačního kódu (v minutách) |                 |                |                      | 20        |                |                   |
| Počet pokusů zadání                      |                 |                |                      | 3         |                |                   |
| Autorizovat i pokyny                     |                 |                |                      | Ne        |                |                   |
| Zpět                                     |                 |                |                      |           |                |                   |

6. Nyní je vytvořena smluvní dokumentace, která čeká na Váš podpis (= vytvořenou smlouvu je potřeba autorizovat pomocí SMS).

| Fio ban                                 | ka o                         | Hledat v Interne    | etbankingu a na webi    | u Fio 🖌 🖌        | + Nový produkt | Nastave   | ní Odhlásit |
|-----------------------------------------|------------------------------|---------------------|-------------------------|------------------|----------------|-----------|-------------|
| Nást                                    | ěnka Poslat peníze v         | Přehledy ~          | Platební karty 🗸        | Šablony          | Investice      | Informa   | ce o účtu   |
| dost rámcové sm                         | louvy - investič             | ní - Závěre         | ečná zpráva             | 1                |                |           |             |
|                                         |                              |                     |                         |                  |                |           |             |
| aše žádost byla přijata, nyní ji zpraco | váváme a během pár (desítek) | sekund bude připrav | ena k podpisu v sekci F | Přehledy - Příka | zy k podpisu.  |           |             |
|                                         |                              |                     |                         |                  | ~              |           | -           |
|                                         |                              |                     |                         |                  | $\geq$         | Příkazy k | podpisu     |
|                                         |                              |                     |                         |                  |                |           |             |
|                                         |                              |                     |                         |                  |                |           |             |
|                                         |                              |                     |                         |                  |                |           |             |
|                                         |                              |                     |                         |                  |                |           |             |
|                                         |                              |                     |                         |                  |                |           |             |

7. Přejděte do záložky "Přehledy" – "Příkazy k podpisu"

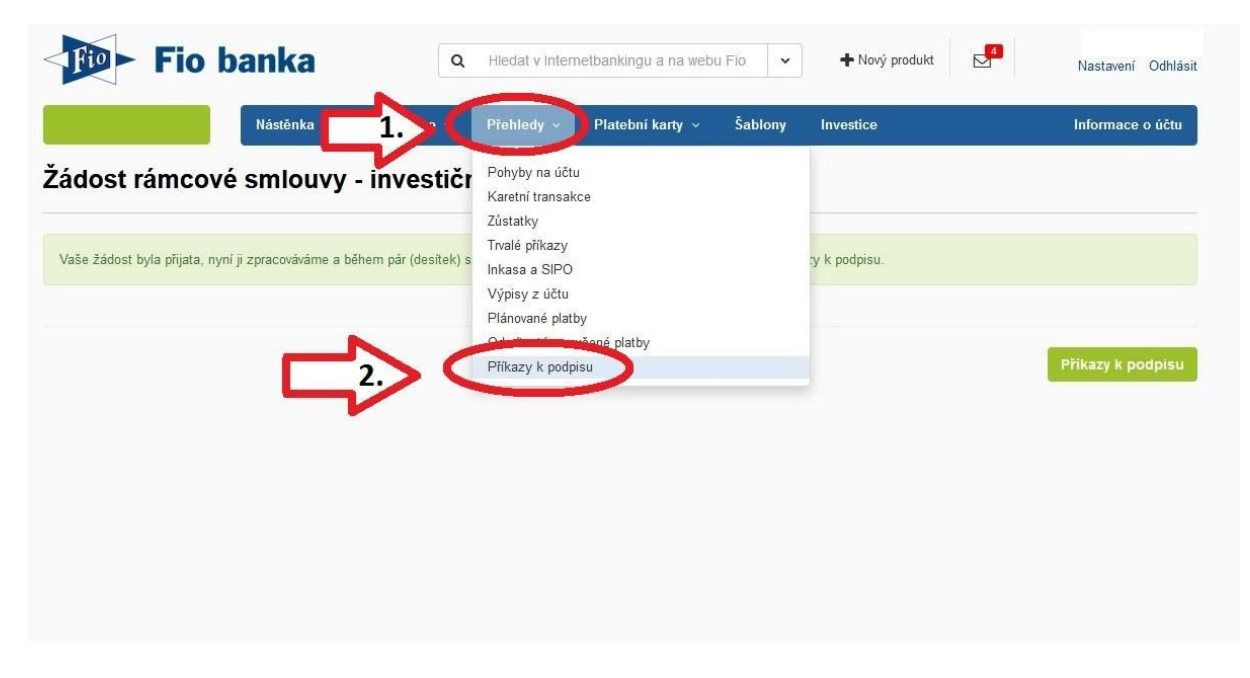

8. Zde je připraven pokyn k podpisu investiční smlouvy. Zvolte možnost podepsání a autorizace pokynu (symbol tužky). Přijde Vám autorizační SMS, kterou dokončíte založení obchodního účtu

|         | Nástěnka                      | Poslat peníze 🗸 | Přehledy 🗸 | Platební karty 🗸    | Šablony | Investice | Informace o účtu |
|---------|-------------------------------|-----------------|------------|---------------------|---------|-----------|------------------|
| íkaz    | zy k podpisu                  |                 |            |                     |         |           |                  |
| tatní j | pokyny k podpisu              |                 |            |                     |         |           |                  |
| e       | Typ pokynu                    |                 |            | Datum podání        |         | Zadal     |                  |
| )       | Uzavření elektronické smlouvy |                 |            | 18.03.2020 09:13:03 | 3       |           |                  |
|         |                               |                 |            |                     |         |           |                  |
| 4       |                               |                 |            |                     |         |           |                  |
|         |                               |                 |            |                     |         |           |                  |
|         |                               |                 |            |                     |         |           |                  |

9. Podepsanou smlouvu naleznete v záložce "Nastavení"

|                                      | Nástěnka | Poslat penize        | v ∨ Přehledy        | <ul> <li>Platební karty </li> </ul> | Šablony           | Investice                                                                                     | Informace o účtu                              |
|--------------------------------------|----------|----------------------|---------------------|-------------------------------------|-------------------|-----------------------------------------------------------------------------------------------|-----------------------------------------------|
|                                      | 50%      |                      |                     |                                     |                   |                                                                                               |                                               |
| A Smlouvy čekající na p              | odpis    |                      |                     |                                     |                   |                                                                                               |                                               |
| Akce Typ smlouvy                     |          |                      |                     |                                     |                   |                                                                                               |                                               |
| Rámcová smlouva - investiá           | 5ní      |                      |                     |                                     |                   |                                                                                               | Skrýt                                         |
| Disponibilní zůstatek:               | -        | 100,00 CZK           | Číslo účtu:         |                                     |                   | Podílové fondy                                                                                | th fondů které isou                           |
| Běžný zůstatek:<br>Blokovaná částka: |          | 0,00 CZK<br>0,00 CZK | IBAN:<br>BIC/SWIFT: | CZ9620100000                        | 00<br>FIOBCZPPXXX | ideální pro dlouhodobé z<br>úspor. Investice již od 300 Kč<br>pro začínající i zkušené invest | hodnocení vašich<br>5 měsíčně. Vhodné<br>ory. |
| Pohyby na účtu                       |          |                      |                     |                                     |                   |                                                                                               | ©⊕×                                           |
| Nemáte žádné pohyby.                 |          |                      |                     |                                     |                   |                                                                                               |                                               |
|                                      |          |                      |                     |                                     |                   |                                                                                               |                                               |
|                                      |          |                      |                     |                                     |                   |                                                                                               |                                               |
|                                      |          |                      |                     |                                     |                   |                                                                                               |                                               |

10. V této záložce zvolte možnost "Smlouvy". Pro zobrazení smluv ve formátu .pdf klikněte na "Zobrazit odkazy pro stažení"

|                            |                                                                        | h h           |                  |
|----------------------------|------------------------------------------------------------------------|---------------|------------------|
| Vástěn                     | xa Investovat ∨ Přehledy ∨                                             |               | Informace o účtu |
| Nastavení                  |                                                                        |               |                  |
| Obecná nastavení           | Smlouvy                                                                |               |                  |
| Zabezpečení                | Zde naleznete elektronicky uzavřené smlouv Zobrazit odkazy pro stažení | $\leq \Box$   |                  |
| Vzhled                     | Smlouw                                                                 |               |                  |
| SMS a e-mailová upozornění | Názov                                                                  | Datum nodnisu |                  |
| Osobní údaje               | Pérsové ordania javadění                                               | 18.02.2020    |                  |
| Oprávnění k účtu           | Rancova shiroova - invesicin                                           | 18.03.2020    |                  |
| lový Smartbanking          |                                                                        |               |                  |
| Smartbanking               |                                                                        |               |                  |
| Přístupy třetích stran     |                                                                        |               |                  |
| API                        |                                                                        |               |                  |
| Smlouvy                    |                                                                        |               |                  |
| Frekvence a předání výpisu |                                                                        |               |                  |
| Wahazi nastayani           |                                                                        |               |                  |

11. Po autorizaci pomocí SMS se Vám zobrazí možnost stáhnout dokument ve formátu .pdf.

| Fio banka                  | Q Hledat v Inter                       | netbankingu a na webu Fio 🔹 🔸 Nový produ | ukt 🖉 Nastavení Odhlási |
|----------------------------|----------------------------------------|------------------------------------------|-------------------------|
| ✓ Nástěnka                 | a Investovat v Přehledy v              |                                          | Informace o účtu        |
| Nastavení                  |                                        |                                          |                         |
| Obecná nastavení           | Smlouvy                                |                                          |                         |
| Zabezpečení                | Zde naleznete elektronicky uzavřené sm | louvy.                                   |                         |
| Vzhled                     | Smlouvy                                |                                          |                         |
| SMS a e-mailová upozornění | Název                                  | Datum podpisu                            | Stáhnout                |
| Osobní údaje               | Rámcová smlouva - investiční           | 18.03.2020 10:06:26                      | Stáhnout PDF            |
| Oprávnění k účtu           |                                        |                                          |                         |
| Nový Smartbanking          |                                        |                                          |                         |
| Smartbanking               |                                        |                                          | $\wedge$                |
| Přístupy třetích stran     |                                        |                                          | 4 6                     |
| API                        |                                        |                                          |                         |
| Smlouvy                    |                                        |                                          |                         |
| Frekvence a předání výpisu |                                        |                                          |                         |
| Výchozí nastavení          |                                        |                                          |                         |

12. V dokumentu naleznete potřebné informace o obchodním účtu.

Na straně číslo dva najdete přihlašovací údaje a číslo účtu

Čl. I-A (Komisionářská smlouva)

Elekronická a telefonická komunikace:

Uživatelské jméno klienta pro e-Broker: login XXX Heslo pro první přihlášení: XXXXXXXXXX Elektronické úkony budou autorizovány pomocí SMS: Autorizace obchodních pokynů pomocí SMS: Ne Přihlašovací údaje do aplikace e-broker

Klient žádá banku, aby autorizační kód zasílala klientovi na telefonní číslo: +420

Klient volí délku autorizačního kódu: 5 znaků

Klient volí počet pokusů pro zadání kódu: 3 pokusů

Platnost sms kódu od odeslání bankou: 20 minut

Heslo pro telefonickou komunikaci: XXXXXXXXX

1. Banka jako obchodník s investičními nástroji (pro účely této dílčí smlouvy dále také jako "Obchodník") se od účinnosti (dle Čl. I odst. 2 Smlouvy) Komisionářské smlouvy zavazuje na základě pokynů klienta svým jménem na účet klienta vykonávat činnosti směřující k dosažení koupě nebo prodeje investičních nástrojů na trzích s investičními nástroji v tuzemsku i v zahraniční nebo svým jménem na účet klienta uzavírat obchody s investičními nástroji s třetími osobami. Obchodník se dále zavazuje od účinnosti Komisionářské smlouvy na základě žádostí klienta svým jménem na účet klienta uzavírat obchody s investičními nástroji s třetími osobami. Obchodník se dále zavazuje od účinnosti Komisionářské smlouvy na základě žádostí klienta svým jménem a na účet klienta vykonávat též další činnosti týkající se investičních nástrojů, např. obstarávání vypořádání obchodu s investičními nástroji prodeje zastavených investičních nástrojů nebo obstarávání konverze měn. Klient se zavazuje bance jako obchodníkovi s investičními nástroji zaplatit za tyto činnosti úplatu (odměnu) dle oddílu A čl. XII Obchodních podmínek k Rámcové smlouvě – investiční (dále jen "obchodní podmínky").

Vyloučení oddílu A Čl. XI odst. 1 obchodních podmínek: ( ) ano

 Obchodník povede klientovi tento obchodní účet (základní OÚ): Číslo obchodního účtu (bankovní spojení): CZK v České republice: <u>1XXXXXXXX/2010 - Číslo obchodního účtu</u> jiné měny a mezinárodní platby: IBAN: CZ80 2010 0000 0C
 Výpisy z účtu: ročně Způsob přebírání výpisů: elektronicky

Číslo účtu kde je potřeba zaslat finanční prostředky pro nákup 2. SWIFT/BIC: FIOBCZPPXXX

### 13. Přihlášení do aplikace e-Broker naleznete na stránkách

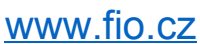

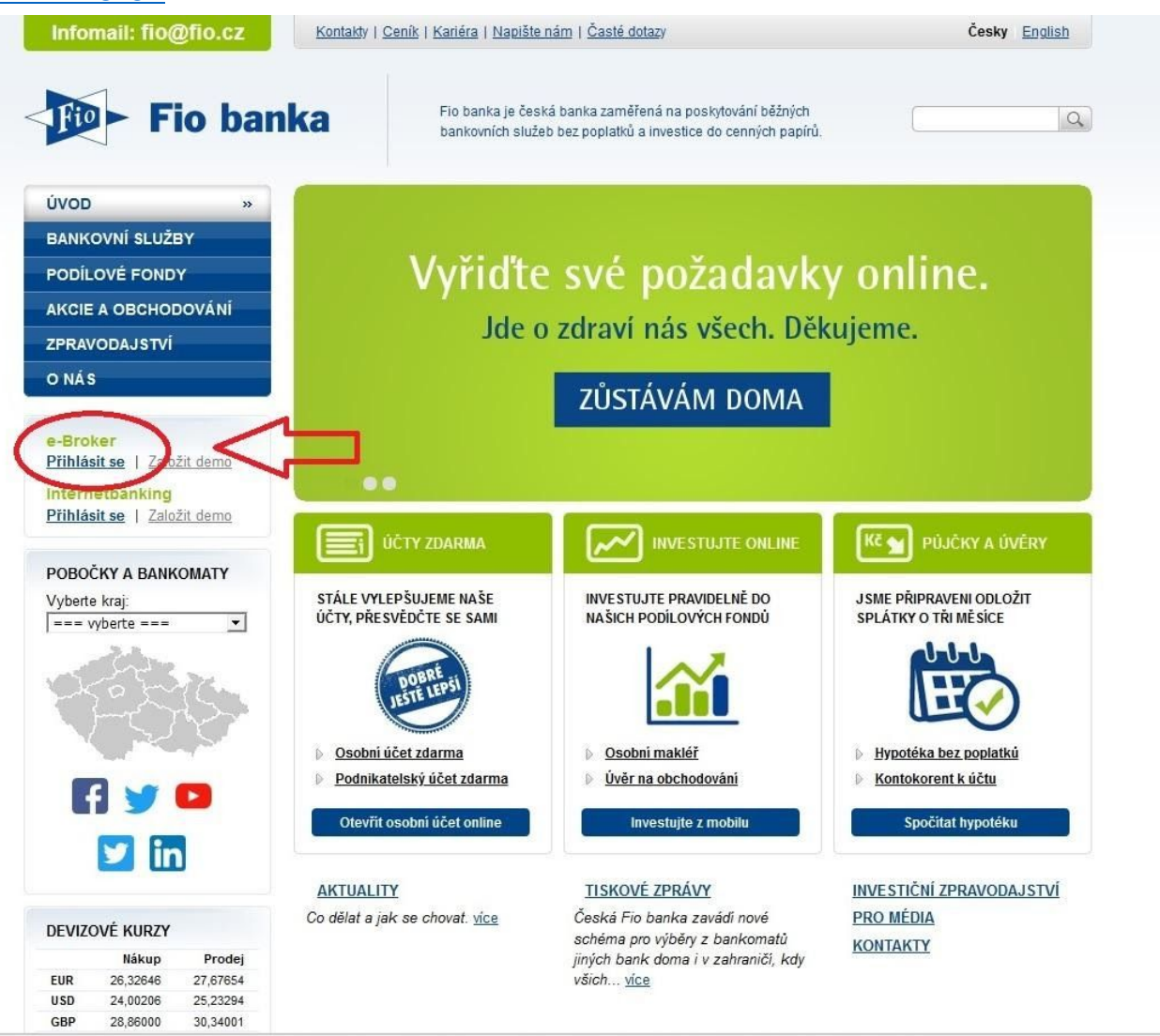

# Návod pro přechod na rámcovou smlouvu

V případě, že jste dlouholetým klientem Fio banky, tak je možné, že máte podepsán ještě starý typ smlouvy. V tomto případě se Vám pod záložkou "+ Nový produkt" nezobrazí možnost založení investičního účtu.

Prosím postupujte podle následujícího postupu:

1. Po přihlášení do Vašeho internetového bankovnictví zvolte záložku "+ Nový produkt"

| echny účty                | ✓ Nástěnka                                                                                                    | Poslat peníze 🗸 🛛 Přehle             | dy ~ Platebr       | ní karty ∨ Šablony In        | vestice               | Informace o t      |
|---------------------------|----------------------------------------------------------------------------------------------------|--------------------------------------|--------------------|------------------------------|-----------------------|--------------------|
| Upozorněn                 | í                                                                                                    |                                      |                    |                              |                       |                    |
| ozornění na prio          | ritní zprávu: Silné ověření klient                                                                               | a - autorizace přihlášení do Inte    | ernetbankingu pomo | ocí SMS kódu (detail zprávy) |                       |                    |
| ozornění na prio          | ritní zprávu: Podílové fondv nov                                                                                 | š v Internetbankingu - investujte    | snadno online (det | ail zprávy)                  |                       |                    |
|                           | and the second second second second second second second second second second second second second second second |                                      |                    |                              |                       |                    |
|                           |                                                                                                    |                                      |                    |                              |                       | s                  |
|                           |                                                                                                    |                                      |                    |                              |                       | S                  |
| ůstatky na                | üčtech                                                                                                    |                                      |                    |                              |                       | s<br>tr            |
| ůstatky na                | účtech                                                                                                    |                                      |                    |                              |                       | s<br>• +           |
| ľůstatky na<br>Číslo účtu | účtech<br>Majitel                                                                                                | Typ účtu                             | Mēna               | Blokovaná částka             | Disponibilni züstatek | S<br>Běžný zůstate |
| ůstatky na<br>Číslo účtu  | účtech<br>Majitel                                                                                                | Typ účtu<br>Běžný účet               | Mēna<br>CZK        | Blokovaná částka             | Disponibilni zůstatek | S<br>Běžný zůstate |
| Ľůstatky na<br>Číslo účtu | účtech<br>Majitel                                                                                                | Typ účtu<br>Běžný účet<br>Běžný účet | Mēna<br>C2K<br>C2K | Blokovaná částka             | Disponibilní zůstatek | S<br>Běžný zůstate |

2. Na stránce se posuňte dolů a klikněte na "Podepsat Rámcovou smlouvu".

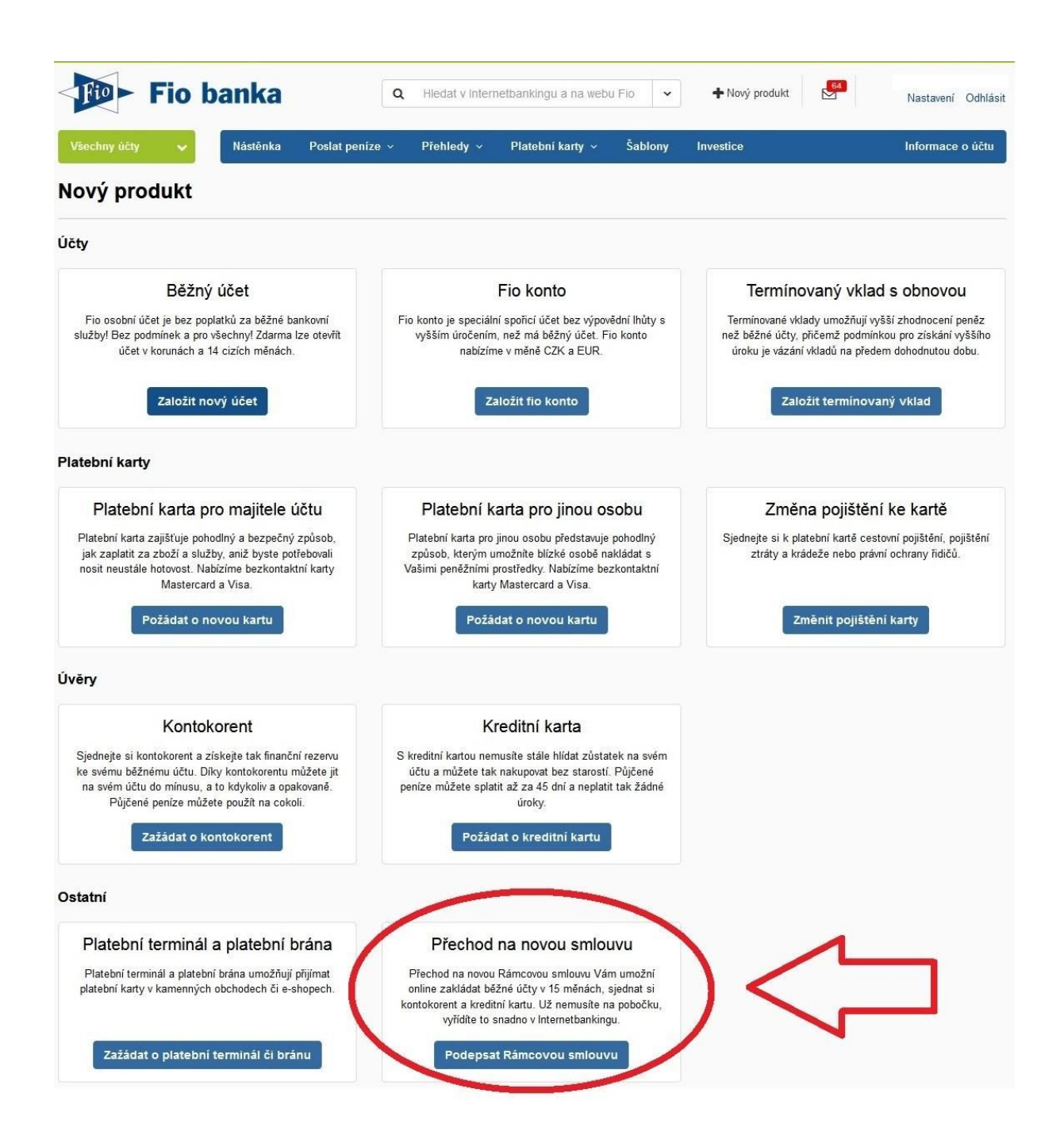

### 3. V průvodci založením je potřeba projít následující kroky:

| Fio banka                                                                             | Q Hiedat v Intern                  | etbankingu a na webu l     | Fio               | + Nový produkt                   | Nastavení Odhlásit            |
|---------------------------------------------------------------------------------------|------------------------------------|----------------------------|-------------------|----------------------------------|-------------------------------|
| Všechny účty 🗸 Nástěnka Posl                                                          | at peníze 🗸 🛛 Přehledy 🗸           | Platební karty 🗸           | Šablony           | Investice                        | Informace o účtu              |
| Přechod na rámcovou smlo                                                              | uvu - úvod                         |                            |                   |                                  |                               |
| Díky přechodu na rámcovou smlouvu budete moci online ;<br>nternetbankingu.            | zakládat další běžné účty, sjednat | si kontokorent nebo zažá   | dat o kreditní ka | rtu. Nemusite tak chodit na pobo | očku, vše vyřídíte pohodlně v |
| Potvrzuji, že jsem se seznámil s následujícími do                                     | kumenty: Rámcová smlouva banko     | ovní, Předsmluvní informac | ce k Rámcové sr   | mlouvě o poskytování platebních  | služeb, Obchodní podmínky k   |
| ámcové smlouvě o poskytování platebních služeb, Ceník<br>Rámcové smlouvy - investiční | pro finanční operace a služby, Saz | ebník úročení účtů pro fyz | zické osoby, Pos  | stup pro získání kontokorentního | úvěru, Postup pro uzavření    |
|                                                                                       |                                    |                            |                   | ~                                |                               |
|                                                                                       |                                    |                            | [                 |                                  | Pokračovat                    |
|                                                                                       |                                    |                            |                   |                                  |                               |
|                                                                                       |                                    |                            |                   |                                  |                               |

Vyplňte zdroj příjmu a obvyklou výši plateb, poté zvolte "Zažádat"

| Fio ban              | ka              | ٩       | Hledat v Inter   | netbankingu a na web | u Fio 🔹 | + Nový produkt | 64 | Nastavení Odhlásit |
|----------------------|-----------------|---------|------------------|----------------------|---------|----------------|----|--------------------|
| Všechny účty 🗸 Ná    | stěnka Poslat p | eníze 🗸 | Přehledy ~       | Platební karty v     | Šablony | Investice      |    | Informace o účtu   |
| Přechod na rámcov    | vou smlouv      | u - zd  | roj příjm        | u                    |         |                |    |                    |
| Ilavní zdroj příjmu* |                 | Obvy    | klá výše plateb* |                      |         |                |    |                    |
| 8                    | *               |         |                  | •                    |         |                |    |                    |
| Zpět                 |                 |         |                  |                      |         | ~              | 5  | Zažádat            |
| povinná položka      |                 |         |                  |                      |         | -              |    |                    |
|                      |                 |         |                  |                      |         |                |    |                    |
|                      |                 |         |                  |                      |         |                |    |                    |
|                      |                 |         |                  |                      |         |                |    |                    |

4. Vytvoří se smlouva a zobrazí se odkaz na "Příkazy k podpisu"

| Fio k                                  | oanka              | ٩                      | Hledat v Inter      | netbankingu a na wet     | ou Fio 🖌          | + Nový produkt           | 64               | Nastavení Odhlásit |
|----------------------------------------|--------------------|------------------------|---------------------|--------------------------|-------------------|--------------------------|------------------|--------------------|
| Všechny účty 🗸 🗸                       | Nástěnka           | Poslat peníze 🗸        | Přehledy v          | Platební karty 🗸         | Šablony           | Investice                |                  | Informace o účtu   |
| Přechod na rám                         | ncovou sr          | nlouvu - ho            | tovo                |                          |                   |                          |                  |                    |
| Během malé chvíle vaši žádo<br>online. | st zpracujeme a pi | ipravime smlouvu k poc | lpisu (naleznete ji | v sekci Přehledy - Příka | azy k podpisu). H | Ined poté budete moci za | kládat další pro | dukty jednoduše    |
|                                        |                    |                        |                     |                          | _                 | _~                       | 1                |                    |
|                                        |                    |                        |                     |                          | Ľ                 | $\neg$                   |                  | Příkazy k podpisu  |
|                                        |                    |                        |                     |                          |                   |                          |                  |                    |

5. V položce "Příkazy k podpisu" autorizujete přechod na rámcovou smlouvu, která umožňuje založení investičního účtu přes internetové bankovnictví.

| Fio           | Fio ban                    | ka      | ٩               | Hledat v Inter | netbankingu a na web | u Fio 🔹 | + Nový produkt | Nastavení Odhlás |
|---------------|----------------------------|---------|-----------------|----------------|----------------------|---------|----------------|------------------|
| Všechn        | ny účty 🗸 Ná               | stěnka  | Poslat peníze 🗸 | Přehledy ~     | Platební karty v     | Šablony | Investice      | Informace o účtu |
| Příka         | zy k podpisu v             | šech    | účtů            |                |                      |         |                |                  |
| П             |                            |         |                 |                |                      |         |                |                  |
| <b>Stap</b> í | pokyny k podpisu           |         |                 |                |                      |         |                |                  |
| Akce          | Typ pokynu                 |         |                 |                | Datum podání         |         | Zadal          |                  |
|               | l Izavřaní oloktronická ca | alounar |                 |                |                      |         |                |                  |

6. Pokyn autorizujte pomocí SMS.

| Fio banka                               | Hledat v Internetbankingu a na wet                                                                                                    | ou Fio 👻 | + Nový produkt | 64 | Nastavení Odhlásit |  |  |  |
|-----------------------------------------|----------------------------------------------------------------------------------------------------|----------|----------------|----|--------------------|--|--|--|
| Všechny účty 🗸 Nástěnka Poslat peníze 🗸 | Přehledy v Platební karty v                                                                                                    | Šablony  | Investice      |    | Informace o účtu   |  |  |  |
| Podpis smlouvy                          |                                                                                                    |          |                |    |                    |  |  |  |
|                                         | Návrh smlouvy čeká na podpi                                                                                                    | s.       |                |    |                    |  |  |  |
| Smlouvy a přílohy:                      | a přílohy:<br>Rámcová smlouva bankovní, Předsmluvní informace k Rámcové smlouvě o poskytování<br>platebních služeb, Obchodní podmínky k rámcové smlouvě o poskytování platebních služeb,<br>Ceník pro finanční operace a služby, Sazebník úročení účtů pro fyzické osoby, Postup pro<br>získání kontokorentního úvěru, Postup pro uzavření Rámcové smlouvy - investiční |          |                |    |                    |  |  |  |
| Typ smlouvy<br>Rámcová smlouva bankovní | Vytvořeno                                                                                                    |          |                |    |                    |  |  |  |
| Žádost podal                            |                                                                                                    |          |                |    |                    |  |  |  |
| Autorizovat Artorizovat později         |                                                                                                    |          |                |    |                    |  |  |  |

Tímto krokem jste dokončili proces přechodu na rámcovou smlouvu. Nyní se Vám zobrazí v internetovém bankovnictví možnost založit "Obchodního účtu pro investování".